## How to renew or sign up for a new Women's Caucus membership

Go to this webpage.

Once there, Sign In

IMPORTANT: If you are renewing membership on behalf of someone else, you MUST be logged in as that person. If you used your login, you will be renewing the membership for yourself.

- Use the full, primary email address on file with the LOC as your username.
- If you do not know your password, you may retrieve/reset it by contacting the LOC by <u>email</u> or by phone at 503-588-6550, Monday Friday, 8am 5pm.
- If you do not have an account, you can create one, or <u>contact the LOC</u> and we will create one for you.

| Sign In |                            |
|---------|----------------------------|
|         | Username                   |
|         | councilor@cityofmalibu.com |
|         | Password                   |
|         |                            |
|         |                            |
|         | Sign In                    |
|         |                            |

If you do not know your username or password, email LOC@orcities.org and we will send you your login information.

Next, start your application.

• Click the Join/Renew Women's Caucus Membership button on the bottom left corner of your profile page.

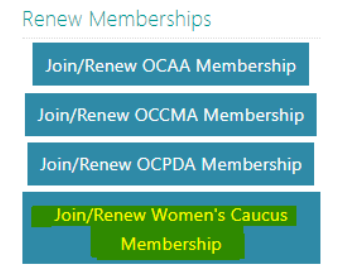

- Answer the questions on the **Membership Questions page**.
- Click **Yes** to affirm the Women's Caucus affirmation statement.
- Click Next.

| Membership Questions                                                                                                    | Select Membership Type                                                                                                    |                                                                                                    |
|----------------------------------------------------------------------------------------------------|----------------------------------------------------------------------------------------------------|----------------------------------------------------------------------------------------------------|
| City Issued Empil Addre                                                                                                    | er er Empil Hood for City W                                                                                                    |                                                                                                    |
| councilor@citvofmalibu                                                                                                    | ss of Email osed for city w                                                                                                    | UK                                                                                                    |
| councilor@cityonnunbe                                                                                                    | 143                                                                                                    |                                                                                                    |
| If you are interested in                                                                                                    | any of the following comm                                                                                                    | ittees, please choose one from the list below (optional).                                                                                                    |
| Bylaws 🗸                                                                                                    |                                                                                                    |                                                                                                    |
| When did you first ente                                                                                                    | r your position?                                                                                                    |                                                                                                    |
| 2011 🗸                                                                                                    |                                                                                                    |                                                                                                    |
| *Phone Number                                                                                                    |                                                                                                    |                                                                                                    |
| 555-555-1212                                                                                                    |                                                                                                    |                                                                                                    |
| Is it okay to share your                                                                                                    | phone number with other \                                                                                                    | Nomen's Caucus members?                                                                                                    |
| • Yes                                                                                                    |                                                                                                    |                                                                                                    |
| ΟΝο                                                                                                    |                                                                                                    |                                                                                                    |
| * I affirm this statement<br>among women city offi<br>local government; Serv<br>serve in positions of les<br>this declaration, I wish<br>the Caucus as recorded<br>♥ Yes<br>○ No | required for membership).<br>cials, their communities, po<br>e as a resource to the LOC B<br>dership on the LOC Board;<br>to join the League of Orego<br>here. | The purpose of the Women's Caucus is to: Promote positive and effective relationships<br>litical leaders, and the LOC; Build and increase capacity of women to engage in and serve in<br>loard in the formulation of its policy agenda; Equip and advance women city officials to<br>And support, encourage and highlight the successes of women city officials. By submitting<br>n Cities Women's Caucus in their efforts to serve this purpose, and I accept the bylaws for |
|                                                                                                    |                                                                                                    | Next                                                                                                    |

Then, select your membership type.

• From the drop-down menu, choose your Women's Caucus membership type.

a) <u>City Council Member</u> - includes those currently serving on a City Council. City Council Members may participate and vote as specified in these Bylaws, and may serve on the Board, Executive Committee, and Committees.
b) <u>Emerita Member</u> - includes those who have previously served on a City Council. Emerita Members may participate and vote as specified in these Bylaws and serve on Committees but may not serve on the Board.
c) <u>Associate Member</u> - includes those currently serving or having previously served as a volunteer appointed to a City Board, Commission, or Committee.
Associate Members may participate as specified in these Bylaws and serve on Committees but may not vote or serve on the Board.

• Click Add to Cart.

Chapter Membership Fees

| em                                   |                       | Unit Price | Quantity | Amount    |
|--------------------------------------|-----------------------|------------|----------|-----------|
| (Select)                             | Primary <u>Remove</u> | 0.00       | 0        | 0.00      |
| (Select)                             |                       |            | Subto    | +-1 0.00  |
| Women's Caucus - Associate Member    |                       |            | Subte    |           |
| Women's Caucus - City Council Member |                       |            | Ad       | d to Cart |
| Women's Caucus - Emerita Member      |                       |            |          |           |

• Click View Cart next to the Update Cart button.

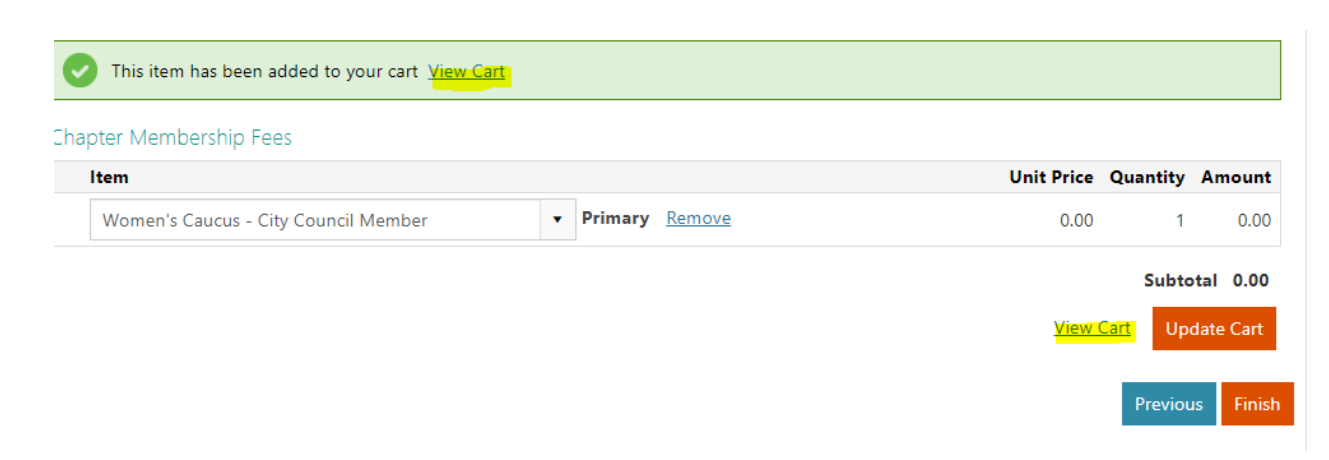

Finally, checkout.

Please note: Even if you are choosing a \$0 membership, you must complete the checkout process.

• Click Submit Order

Items

| Join Now Womens Caucus         1         0.00         Remove |   | Item                   | Quantity | Price | Total |               |
|--------------------------------------------------------------|---|------------------------|----------|-------|-------|---------------|
|                                                              | ۲ | Join Now Womens Caucus | 1        | 0.00  | 0.00  | <u>Remove</u> |

## Cart Charges

| Item total              | 0.00 |
|-------------------------|------|
| Shipping                | 0.00 |
| Handling                | 0.00 |
| TRANSACTION GRAND TOTAL | 0.00 |

Submit Order